## Qcity Wallet Application Manual 큐시티 모바일지갑 사용 설명서

### 지갑 앱 실행 화면

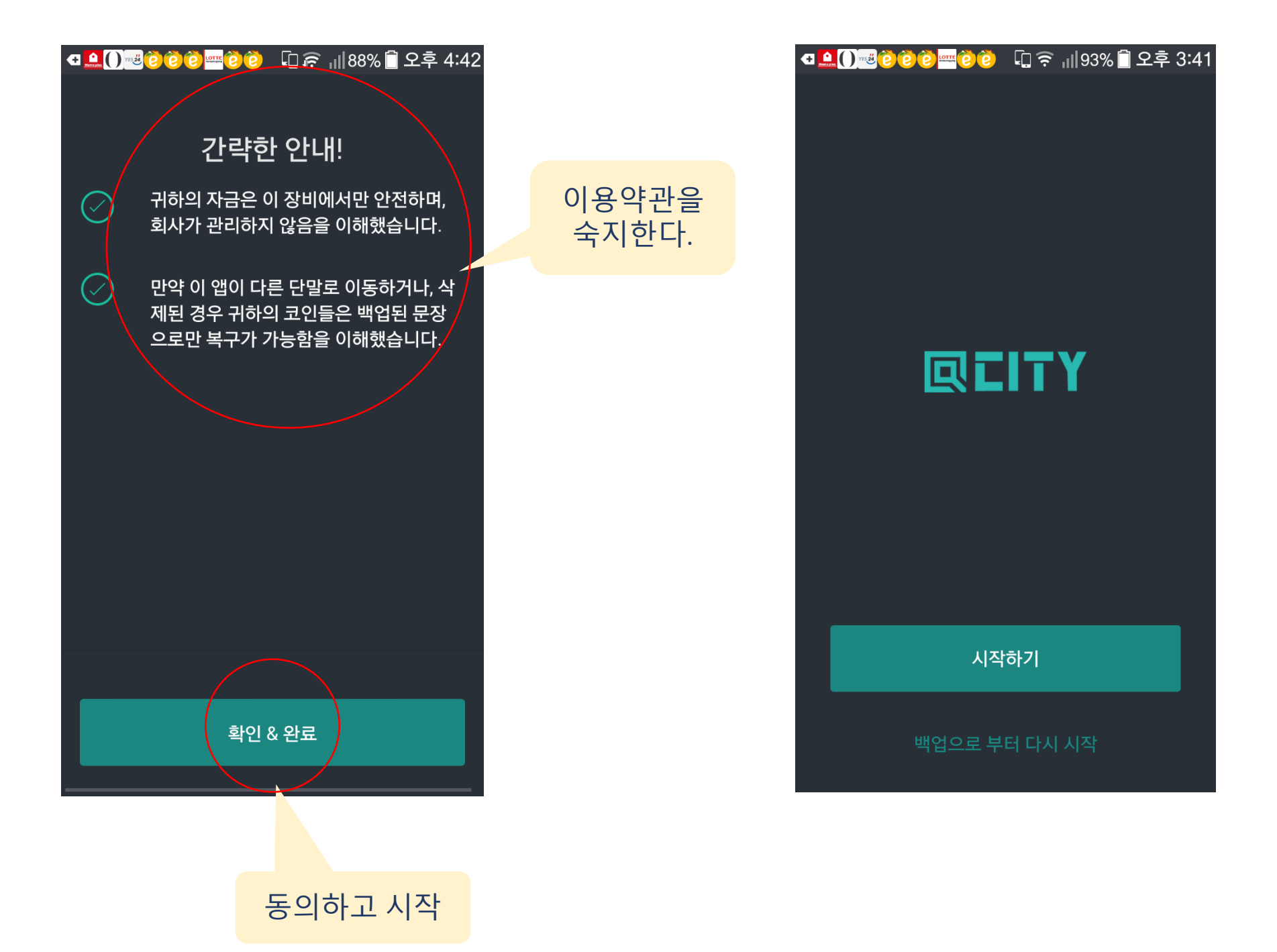

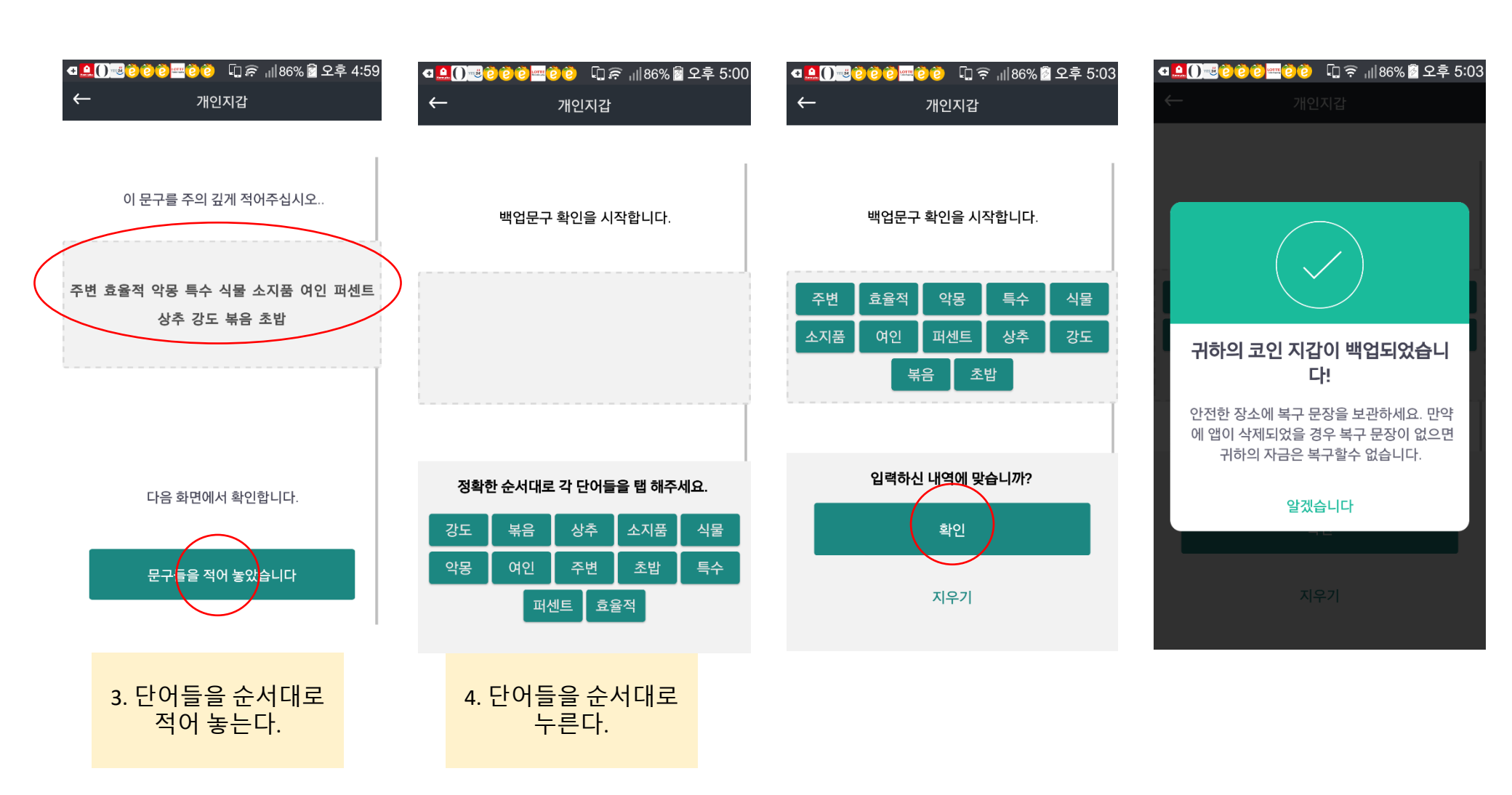

| 귀하의 코인 지갑이 준비되었습니다.                         |                  |              |   |          |  |
|---------------------------------------------|------------------|--------------|---|----------|--|
| 이 화면에서 귀하의 모든 지갑들,주소<br>들, 그리고 자산을 볼수 있습니다. |                  |              |   |          |  |
| 지길                                          | 남목록              |              |   | +        |  |
| ſ                                           | 개인지갑<br>0.00 QCT |              |   |          |  |
|                                             |                  |              |   |          |  |
|                                             |                  |              | ( | $\frown$ |  |
| <b>À</b><br>2                               | []<br>받기         | [    ]<br>스캔 |   | ()<br>설정 |  |
|                                             |                  |              |   |          |  |
|                                             |                  |              |   |          |  |

1. '설정'을 누른다.

역 🚨 🚺 🖷 🙋 🙋 🐨 😨 🖗 🕄 🖘 4:42

1

| €          | <sup></sup> () () () () () () () () () () () () () | 00 다<br>설정  | हे 📲 88% 🗐 1 | 오후 4:42        |
|------------|----------------------------------------------------|-------------|--------------|----------------|
|            |                                                    |             |              |                |
| <u>A</u> : | 주소록                                                |             |              |                |
| 환경심        | 설정                                                 |             |              |                |
|            | 알림                                                 |             |              |                |
| $\bigcirc$ | Language<br>한국어                                    |             |              |                |
| • [ • •    | <b>코인 네트웍</b> ;<br>보통                              | 거래 수수료      |              |                |
| (          | <b>앱 잠그기</b><br>사용불가                               |             |              |                |
| 지갑         | & 통합                                               |             |              |                |
| <b>E</b>   | 개인지갑                                               |             | 백업이 필요       | 함 ) >          |
| ۵<br>۴     | []<br>받기                                           | [111]<br>스캔 | 보내기          | <b>②</b><br>설정 |

2. '백업이 필요함'을

누른다

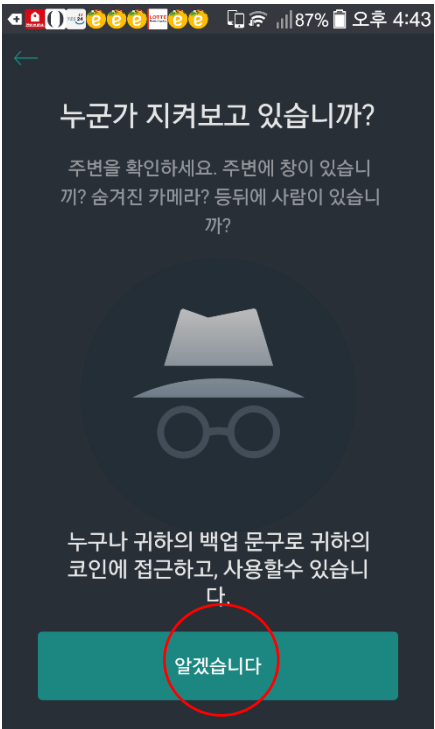

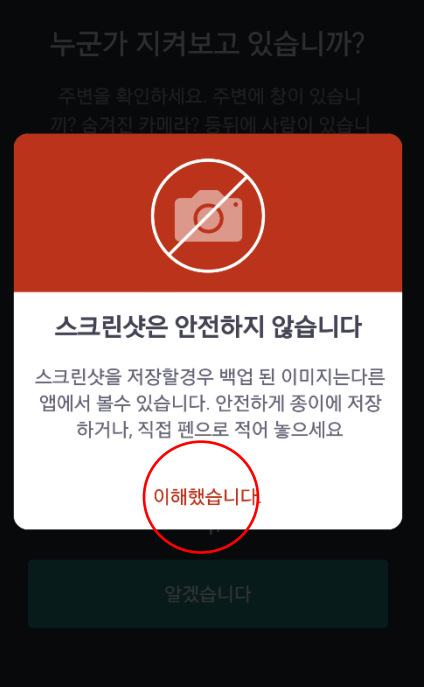

### 지갑 백업하기

 $\times$ 

주의!! 지갑을 백업하지 않을 시 어플이 삭제되면 기존 지갑에 있던 코인을 찾을 수 없습니다. 꼭 백업하세요

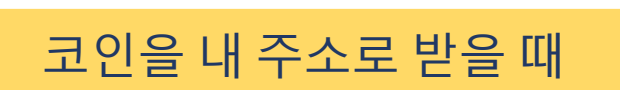

| ◀ <mark>(),;;;;;;;;;;;;;;;;;;;;;;;;;;;;;;;;;</mark>                       |             |  |  |  |
|---------------------------------------------------------------------------|-------------|--|--|--|
|                                                                           | ×           |  |  |  |
| <b>귀하의 코인 지갑이 준비되었습니다.</b><br>이 화면에서 귀하의 모든 지갑들,주소<br>들, 그리고 자산을 볼수 있습니다. |             |  |  |  |
| 지갑 목록                                                                     | +           |  |  |  |
| 대인지갑<br>0.00 QCT                                                          | >           |  |  |  |
|                                                                           |             |  |  |  |
|                                                                           | ✓    보내기 설정 |  |  |  |

받기 버튼을 누른다

맞춤 금액

CNogVV7udXQWUUii26gqfpWaB34kp.

상대방의 어플 스캐너로 QR코드를 스캔하거나 주소공유를 누른다.

10.00 QCT -

🔃 개인지갑

<

닫기

주소

금액

수신

| ß | 카카오톡                         |  |
|---|------------------------------|--|
|   | 주소를 보낼 방법을 선<br>택하여 주소를 보낸다. |  |

| . <mark>()</mark> | (현현)==현현 대 중 대(82%을 오후 5:18<br>선택 |
|-------------------|-----------------------------------|
| BAND              | 공유 - 밴드                           |
|                   | 드라이브에 저장                          |
|                   | 메모                                |
|                   | 메시지                               |
| GX                | 번역                                |
| *                 | 블루투스                              |
| [A] 3<br>1 가      | 사이트번역                             |
|                   | 스마트 빔                             |
|                   | 위비톡                               |
| @                 | 이메일                               |
| TALK              | 카카오톡                              |

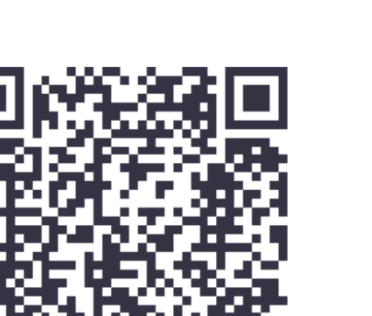

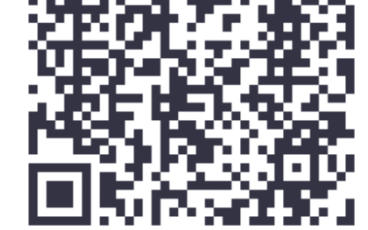

💶 🛄 🕮 🙋 🙋 🔤 🙋 🗓 📻 💷 83% 着 오후 5:17

받기

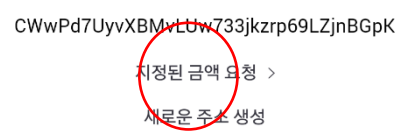

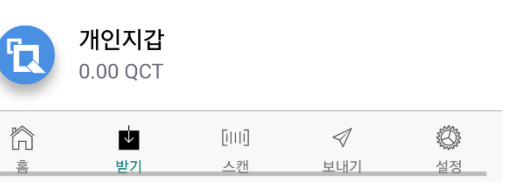

지정금액을 요청할때

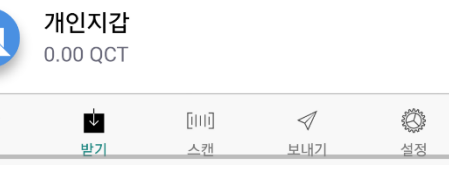

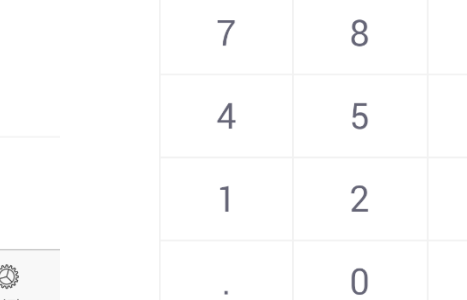

 $\mathbf{X}$ 

9

6

3

÷

×

+

### 요청금액을 입력한다.

💶 🔔 🚺 🖷 🙋 🙋 🐨 🙋 🙋 💭 🛱 🕮 🖉 🖉 🖉 ← 수량을 입력하세요

금액

<

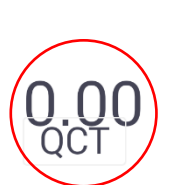

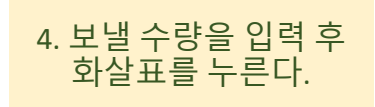

|   |   |                        | $( \rightarrow )$ |
|---|---|------------------------|-------------------|
| 7 | 8 | 9                      | ÷                 |
| 4 | 5 | 6                      | ×                 |
| 1 | 2 | 3                      | +                 |
|   | 0 | $\langle \mathbf{X}  $ | -                 |

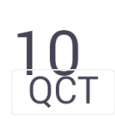

금액

받는사람 CWwPd7UyvXBMvLUw733jkzrp69LZjnBGpK

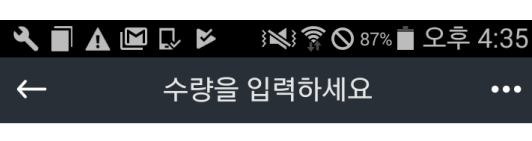

| <b>귀하의 코인 지갑이 준비되었습니다.</b><br>이 화면에서 귀하의 모든 지갑들,주소<br>들, 그리고 자산을 볼수 있습니다. |                            |             |          |                |
|---------------------------------------------------------------------------|----------------------------|-------------|----------|----------------|
| 최근                                                                        | -<br>거래들                   |             |          | >              |
| 결저<br>●                                                                   | <b>전송됨</b><br>나@ 개인지갑      |             | 10.00    | QCT<br>몇초 전    |
| 지깁                                                                        | 남목록                        |             |          | +              |
| िङ                                                                        | 개이지?<br>다<br><sup>받기</sup> | [111]<br>스캔 | √<br>보내기 | <b>신</b><br>설정 |
|                                                                           | 1. 보내기 브                   | 비튼을 -       | - 른 다    |                |

코인을 다른 주소로 보낼 때

 $\times$ 

•••

 $\leftarrow$ 

То

ኳ

From

🔃 개인지갑

0.000194 QCT

수수료: 보통

메모 추가

(↑) 전송중

10.00 QCT

🔧 🔳 🖬 🕼 🕼 🕼 📂 👀 🍞 🛇 87% 🛢 오후 4:36

**QCITY** 

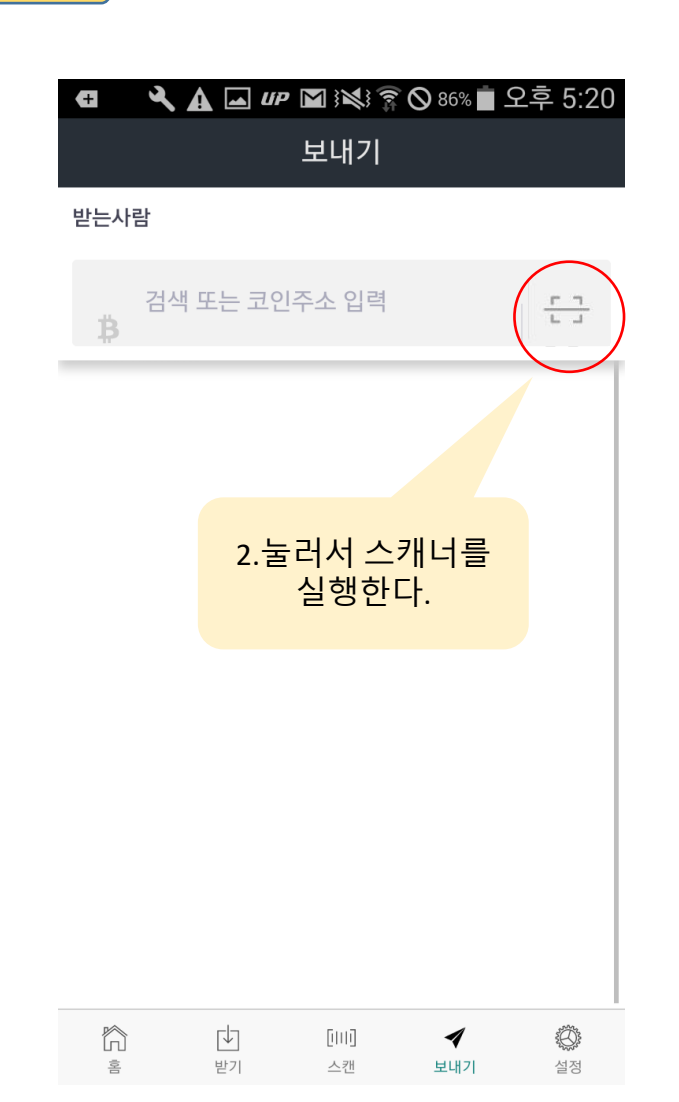

🔧 🗐 🖬 🛦 🖾 🗔 🕨 ፤🐋 🛜 🛇 87% 🛢 오후 4:36

확인

CWwPd7UyvXBMvLUw733jkzrp69LZjnB

밀어서 전송하기

5. 내용을 확인 후 화살 표를 밀어서 전송.

 $\rightarrow$ 

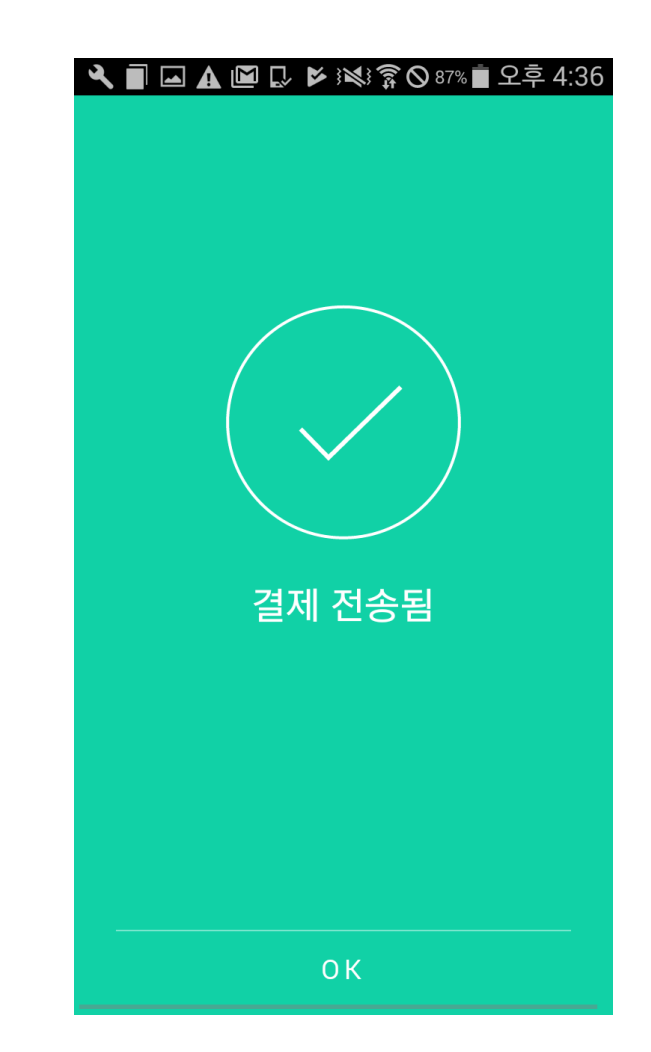

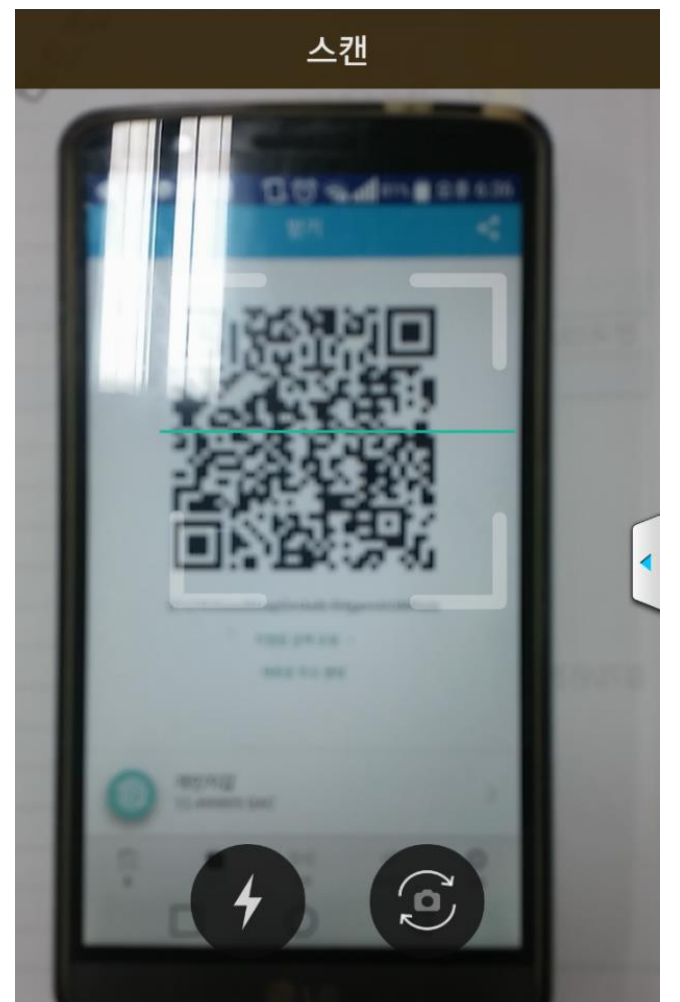

### 3. 받을 사람의 어플에서 받기버튼을 눌러서 QR코드를 스캔한다.

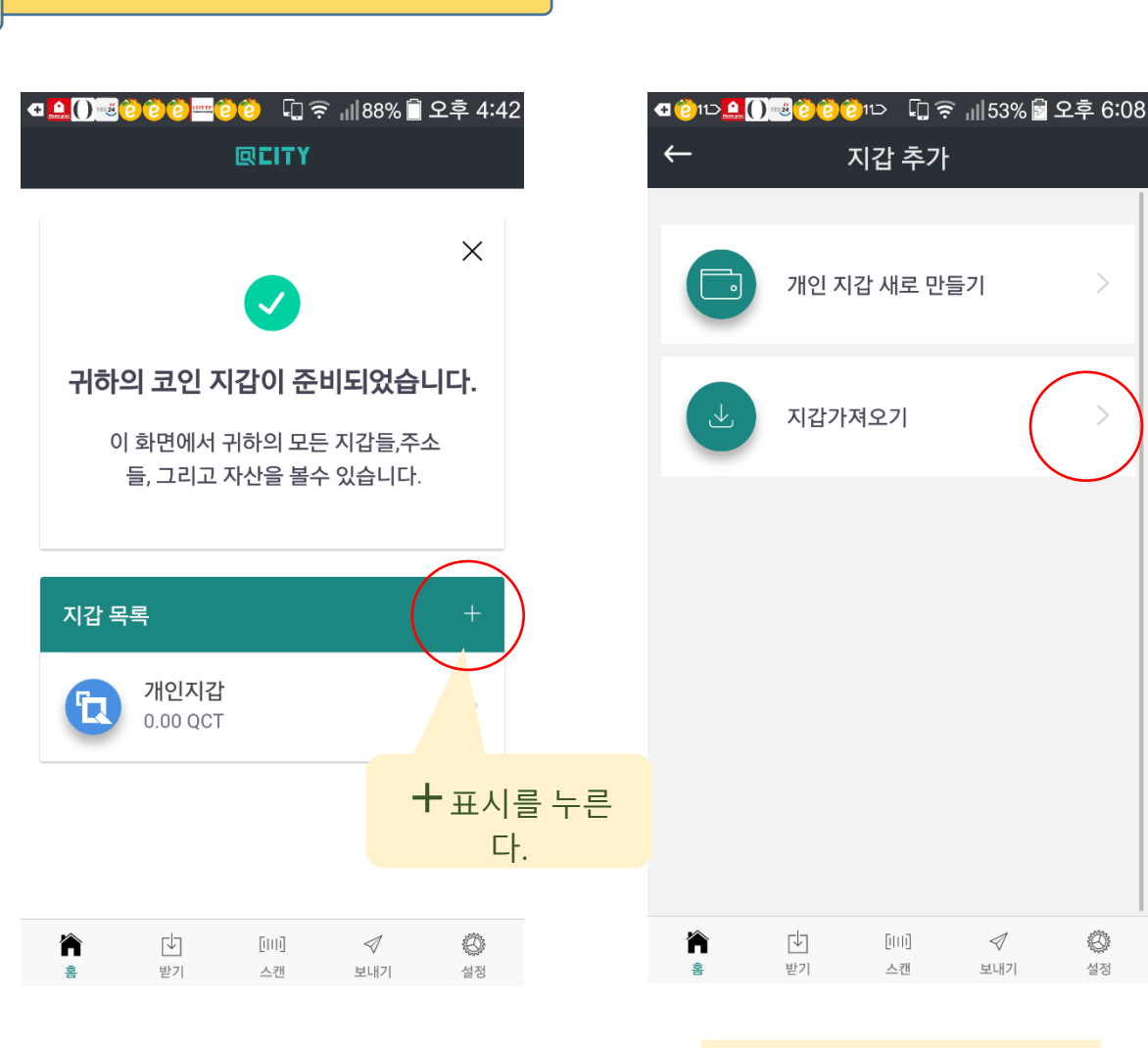

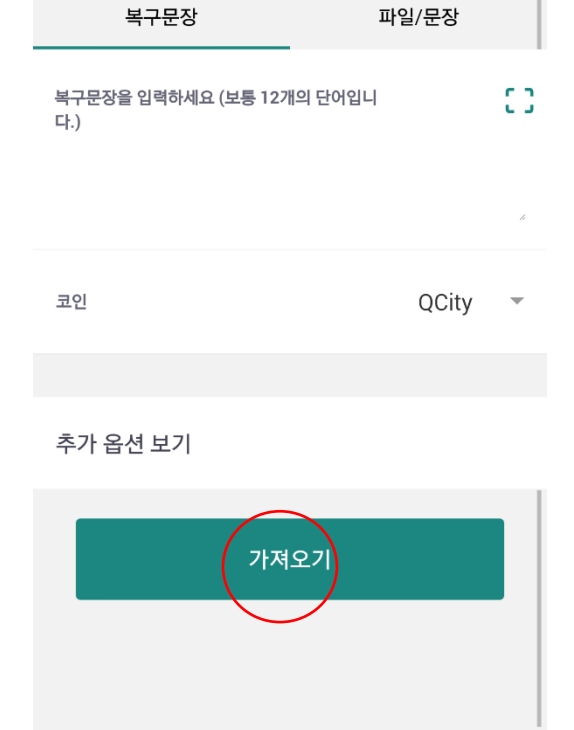

[[]]]

스캔

지갑백업시 적어놓은 12개의

단어를 순서대로 입력한다.

 $\triangleleft$ 

보내기

Ö

설정

↳

받기

裔

지갑가져오기

4

Ö

설정

지갑가져오기를 누른다

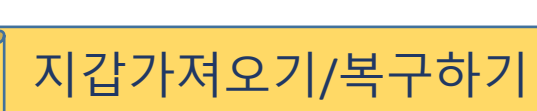

|                                   |                           |                      |                     | $\smile$       |
|-----------------------------------|---------------------------|----------------------|---------------------|----------------|
| 만약에 <sup>횖</sup><br>문장) 과<br>호됩니디 | 활성화 되어 있으<br>사용하기,내보<br>ŀ | 으면 모든 민격<br>내기 등 이 지 | 감한 정보(개인<br> 갑과 관련된 | 인키,복구<br>행동은 보 |
| ñ                                 |                           | [[]]]                | $\triangleleft$     | ۲              |
| -                                 | HF21                      | 스 카                  | HINT                | 서저             |

| $\rightarrow$ |
|---------------|
|               |
|               |

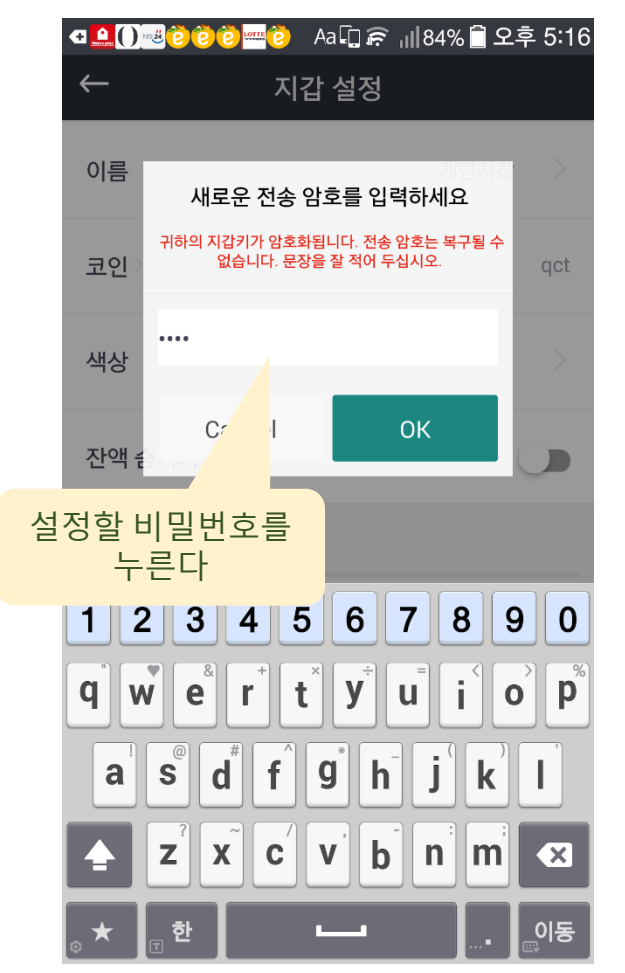

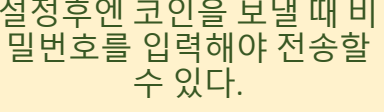

설정후엔 코인을 보낼 때 비

# 지갑 암호 설정하기

🛯 🊨 🚺 😇 🙋 😇 🙋 🗊 🙃 💷 84% 📋 오후 5:16

지갑 설정

개인지갑

qct

←

이름

코인